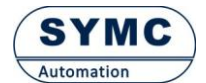

常州声远测控技术有限公司 网址: www.symc-tech.net

## PROFINET 模块操作说明书

本文主要针对本公司的标准 PN 网关(MODBUS-RTU 转 PROFINET-IO,以下 简称(SY-PN-MD-00 网关)的使用进行简单介绍。具体如下:

一、电缆连接

SY-PN-MD-00 网关实物图如下:

| -  | Same same                                                                                                    | "YEEK" |
|----|----------------------------------------------------------------------------------------------------|--------|
|    | Modbus/ModbusTCP Gateway<br>Modbus/Ethernet/P Gateway<br>Modbus/PROFINET-IO Gateway<br>FC function:<br>Other Units and the Stateway<br>I 2 3 4 5 6 7 8 Encoder<br>1 2 4 8 16 32 64 PC Node Ad |        |
| 1  | 1*                                                                                                    | 2      |
| 6. |                                                                                                    | 0411A0 |

(1) Modbus/PROFINET-IO Gateway 打勾,说明本网关能将具备 ModbusRTU 通信 接口的设备接入到 PROFINET-IO 系统中。本网关的 ModbusRTU 执行主站功能, 对一台或多台 ModbusRTU 设备进行组网。

(2) A3 B3 打勾,说明执行 ModbusRTU 主站功能的 RS485 接口为 A3 和 B3。注意:这里 A3 是 RS485 负信号,B3 是 RS485 正信号,网关以左右进行标定端子顺序。正确判断左右的标准为将网关正确卡在导轨上(网口在下方),如下图:

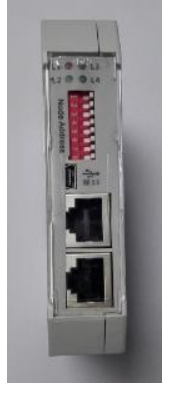

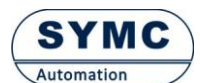

常州声远测控技术有限公司 网址: www.symc-tech.net

(3) 电源接线 V+接 24V 正, V-接 24V 负(地), FG 为屏蔽端子,如果现场干扰 较大,建议接上。

二、通用参数设置

1. 网关 PROFINET-IO 接口,符合标准的 PROFINET-IO 协议,有固定的 GSDML 文件,安装后进行组态,然后将名称改成和网关上标示的一样,下载到 PLC 即可进行通信。

GSDML 文件为 GSDML-V2.32-HURRY-ModbusRTU-PN-V01-20170101.xml

| 🖳 HW Conf | ig - [SIMATIC 300(1) (Configurati | ion) ModbusR         | TU-PROFINE   | T-IO]     |                           |               |         |   |                |                               |
|-----------|-----------------------------------|----------------------|--------------|-----------|---------------------------|---------------|---------|---|----------------|-------------------------------|
| Station   | Edit Insert PLC View Op           | tions <u>W</u> indow | <u>H</u> elp |           |                           |               |         |   |                |                               |
| n ~ e.    |                                   |                      |              |           |                           |               |         |   |                |                               |
| LI 📂 🖬 "  |                                   |                      | <u> </u>     |           |                           |               |         |   |                |                               |
| 500 UB    |                                   |                      |              |           |                           |               |         |   | _              |                               |
|           |                                   |                      |              |           |                           |               |         | E | Suche          | en:                           |
| 1         |                                   |                      |              |           | PROFIBUS(1): DP           | master system | (1)     |   |                |                               |
|           | MPL/DP                            |                      |              |           |                           |               |         |   | Profile        | Standard                      |
| X2        | PALIO                             |                      |              |           |                           |               |         |   | 1              |                               |
| X2 P1     | Port 1                            |                      |              |           | Profinet: PROFINET-IO-Sys | tem (100)     | •       |   | t B            |                               |
| 3         |                                   |                      |              |           | I                         |               |         |   | - <del>8</del> | PROFINET IO                   |
| 4         | CP 343-1                          |                      |              | 1000      | 2) MbPo1                  |               |         |   |                | Additional Field Devices      |
| 5         |                                   |                      |              |           |                           |               |         |   |                | 🗰 🧰 Drives                    |
| 6         |                                   |                      |              | 癜         | Mores 1                   |               |         |   |                | 🗖 🧰 Gateway                   |
| 7         |                                   |                      |              | 196       | RENESAS                   |               |         |   |                | 🖶 🧰 HURRY-Gateway             |
| 8         |                                   |                      |              |           |                           |               |         |   |                | in ModbusRTU/PROFINET-IO      |
| 9         |                                   |                      |              |           |                           |               |         |   |                | 🖨 📷 ModbusRTU/PROFINET-IO V01 |
| 10        |                                   |                      |              |           |                           |               |         | * |                | 🖮 🚺 ModbusRTU Module V01      |
| •         |                                   |                      |              |           |                           |               |         | • |                | 📕 read 01 Words(4xxxx)        |
|           |                                   |                      |              |           |                           |               |         |   |                | 📕 read 02 Words(4xxxx)        |
| (2)       | MbPn1                             |                      |              |           |                           |               |         |   |                | read 03 Words(4xxxx)          |
| Slot      | Module                            | Order number         | Laddrass     | 0 address | Disgonatio address:       | Comment       | 1.00000 | 1 |                | read U4 Words(4xxxx)          |
| 1         | MhPa1                             | 2017001              | 1 dddross    | a daarooo | 20.39*                    | Commerk       | Full    |   |                | read 05 Words(4xxxx)          |
| ×7        | FROFINET-IO                       | 2011001              |              |           | 2000                      | -             | Full    |   |                | read 07 Words(4xxxx)          |
| X1 P1     | Port 1 - R/45                     |                      |              |           | 2037*                     |               | Full    |   |                | read 08 Words(4xxxx)          |
| X1 F2     | Rot 2 - R/45                      |                      |              |           | 2036"                     |               | Full    |   |                | read 09 Words(4xxxx)          |
| 1         | ModbusRTU Module V01              |                      |              |           | 272*                      |               |         |   |                | 👖 read 10 Words(4xxxx)        |
| 1.1       | read 01 Words(4xxxx)              |                      | 272273       |           |                           |               | Full    |   |                | 🚺 read 11 Words(4xxxx)        |
| 1.2       | read 02 Words(4xxxx)              |                      | 274277       |           |                           |               | Full    | = |                | 🚺 read 12 Words(4xxxx)        |
| 1.3       | read 30 Words(4xxxx)              |                      | 278337       |           |                           |               | Full    |   |                | 🚺 read 13 Words(4xxxx)        |
| 1.4       | read 60 Words(4xxxx)              |                      | 338457       |           |                           |               | Full    |   |                | 🚺 read 14 Words(4xxxx)        |
| 1.5       | Set Single Word(06H Com~          |                      |              | 272273    |                           |               | Full    |   |                | 📗 read 15 Words(4xxxx)        |
| 1.6       | Set Single Word(06H Com~          |                      |              | 274275    |                           |               | Full    |   |                | 📕 read 16 Words(4xxxx)        |
| 1.7       | write 01 Words(4xxxx)             |                      |              | 276277    |                           |               | Full    |   |                | read 18 Words(4xxxx)          |
| 1.8       | write 02 Words(4xxxx)             |                      |              | 2/8281    |                           | _             | Full    |   |                | read 20 Words(4xxxx)          |
| 1.9       | write 30 Words(4xxxx)             |                      |              | 282341    |                           | _             | Full    |   |                | read 22 Words(4xxxx)          |
| 1.10      | write 60 Words(4xxxx)             |                      |              | 342461    |                           |               | Full    |   |                | read 24 Words(4xxxx)          |
| 1.11      |                                   |                      |              |           |                           | _             |         |   | 20170          | 001                           |
|           | •                                 |                      |              |           |                           |               | •       |   |                |                               |

在西门子 Step7 下组态后如下图:

## 注意:

- (1) 每插入一个读或写模块,就等于在 SY-PN-MD-00 网关的队列中插入一条 ModbusRTU 指令。
- (2) 所有读(Read)模块都代表 ModbusRTU 的 03H 指令,会在网关中按顺序循环 执行。
- (3) 模块 Set Single Word 代表执行 ModbusRTU 的 06H 写命令对设备的一个寄存器进行写操作。
- (4) 所有 Write n Words 模块代表 ModbusRTU 的 10H 命令对设备一个或多个寄存器进行写操作。
- (5) 所有写命令(06H和10H)不会在网关中循环执行,当且仅当输出数据有 变化(PN 主站下发给设备的数据)时才会执行一次。
- 2. ModbusRTU 通信参数设置 双击 slot0 即弹出设置对话框,如下图:

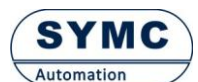

常州声远测控技术有限公司

| 🗃 (0) UR |                          |              |         | _   |                              |                          |        |      |
|----------|--------------------------|--------------|---------|-----|------------------------------|--------------------------|--------|------|
| 1        |                          |              | _       | Pro | operties - MbPn1 (R-/S0)     |                          |        | ×    |
| 2        | CPU 315-2 PN/DP          |              |         |     |                              |                          |        |      |
| X1       | MPI/DP                   |              |         |     | General Addresses Parameters |                          |        |      |
| Х2       | PN-IO                    |              | n       |     |                              |                          |        |      |
| X2 P1    | Port 1                   |              | _       |     |                              | Value                    |        |      |
| 3        |                          |              |         |     | Parameters                   |                          |        |      |
| 4        | CP 343-1                 |              |         |     | E-COM Setting                |                          |        |      |
| 5        |                          |              |         |     | COM Baudrate                 | 19.2K                    |        |      |
| 6        |                          |              |         |     | COM Format                   | 8bit-1stop-Even Parity   |        | _    |
| 7        |                          |              |         |     | —≝ Scan Interval             | 50ms                     |        | _    |
| 8        |                          |              |         |     | - Imeout Interval            | 250ms                    |        | _    |
| 9        |                          |              |         |     | COM Retry                    | Ketry 5 times when error |        | _    |
| 10       |                          |              | _       |     | COM Interrput                | 100ms                    |        | _    |
| ·        |                          |              | _       |     |                              | 1                        |        | _    |
|          |                          |              |         |     |                              | 64250                    |        | -    |
|          | (2) MbPn1                |              |         |     | - Register Address           | 4220                     |        | -    |
| Slot     | Module                   | Order number | Laddre  |     |                              | 46510                    |        | _    |
| 0.00     | AbPa1                    | 2017001      | 1 dddit |     |                              |                          |        |      |
| XI       | PROFINET-IO              | 2011001      |         |     |                              |                          |        |      |
| XTFT     | Port 1 - B/45            |              |         |     |                              |                          |        |      |
| X1 F2    | Fort 2 - RJ45            |              |         |     |                              |                          |        |      |
| 1        | NodbusRTU Module V01     |              |         |     |                              |                          |        |      |
| 1.1      | read 01 Words(4xxxx)     |              | 2722    |     |                              |                          |        |      |
| 1.2      | read 02 Words(4xxxx)     |              | 2742    |     |                              |                          |        |      |
| 1.3      | read 30 Words(4xxxx)     |              | 2783    |     |                              |                          |        |      |
| 1.4      | read 60 Words(4xxxx)     |              | 3384    |     |                              |                          |        |      |
| 1.5      | Set Single Word(06H Com~ |              |         |     |                              |                          |        |      |
| 1.6      | Set Single Word(06H Com~ |              |         |     | 1                            |                          |        |      |
| 1.7      | write 01 Words(4xxxx)    |              |         | _   |                              |                          |        |      |
| 1.8      | write 02 Words(4xxxx)    |              |         | Г   | ОК                           |                          | Cancel | Help |
| 1.9      | write 30 Words(4xxxx)    |              |         |     |                              |                          |        |      |
| 1 1 10   | 1 1 0 0 1 1 1 1 1        |              |         | -   |                              |                          |        |      |

- (1) COM Baudrate: 设置 ModbusRTU 的波特率
- (2) COM Format: 设置 ModbusRTU 的数据格式
- (3) Scan Interval: 设置 ModbusRTU 的扫描时间,即从上一次收到 ModbusRTU 从站设备正确回复起,到 SY-PN-MD-00 网关发送下一条 ModbusRTU 指令为止,中间间隔的时间
- (4) TimeOut Interval: 设置 ModbusRTU 超时时间,即从 MBPN 网关发送完一条完整的 ModbusRTU 报文起,到网关判定从站设备回复超时为止的时间
- (5) COM Retry:由于写命令只执行一次,所以当从站回复超时后,SY-PN-MD-00 网关重复发送写的次数。
- (6) COM Interrupt: 当网关的 PROFINET-IO 通信断开(故障或网线拔除等), 网关会在等待一定时间后发送一定的报文给 ModbusRTU 从设备。COM Node 就要发送的 ModbusRTU 从设备站号, COM CMD 即发送的命令(目前仅支持 06H 命令), Register Address 即需要修改的从设备的寄存器地址 (十进制), Register Value 即希望修改后的值。

注意: 当 COM Interrupt 选为 0 时(即 COM Interrupt),该功能禁用。

3. ModbusRTU 模块配置

每插入一条 ModbusRTU 模块,需要对模块进行设置 ModbusRTU 从设备站号和寄存器基地。双击添加的模块即可设置,如下图:

- (1) Slave Node: 即 ModbusRTU 从设备站号
- (2) Register Start Address:即 ModbusRTU从设备寄存器起始地址。注意这里的寄存器地址为**十进制**。

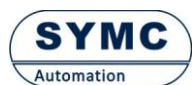

常州声远测控技术有限公司 网址: www.symc-tech.net

| 50) UR       |                          | ]            |         |     |                                |                  | <u>^</u> |
|--------------|--------------------------|--------------|---------|-----|--------------------------------|------------------|----------|
| 1            |                          |              | (       | Pro | perties - read 01 Words(4xxxx) |                  |          |
| 2            | CPU 315-2 PN/DP          |              |         |     |                                | and the same set |          |
| X1           | MPI/DP                   |              | - 1     | G   | eneral Addresses Parameters    |                  |          |
| X2           | PN-IO                    |              | 1       |     |                                |                  |          |
| X2 P1        | Port 1                   |              | - 1     |     |                                | Value            |          |
| 3            |                          |              |         |     | Parameters                     |                  |          |
| 4            | CP 343-1                 |              |         |     | ⊟ ← ModbusRTU Setting          |                  |          |
| 5            |                          |              |         |     | Slave Node                     | 1                |          |
| 6            |                          |              |         |     | Register Start Address         | 10               |          |
| <u>/</u>     |                          |              |         |     |                                |                  |          |
| 8            |                          |              |         |     |                                |                  |          |
| 9            |                          |              |         |     |                                |                  |          |
| 1            |                          | 1            | _       |     |                                |                  |          |
|              |                          |              | _       |     |                                |                  |          |
|              | (2) MbPn1                |              |         |     |                                |                  |          |
|              | (2) 100111               |              |         |     |                                |                  |          |
| Slot         | Module                   | Order number | I addre |     |                                |                  |          |
| 0            | 🚡 MbPn1                  | 2017001      |         |     |                                |                  |          |
| X7           | 🚺 PROFINET-IO            |              |         |     |                                |                  |          |
| X7 F1        | 🚦 Part 1 - R.145         |              |         |     |                                |                  |          |
| <u>X1 F2</u> | Fort 2 - R.145           |              |         |     |                                |                  |          |
| 1            | NodbusRTU Nodule VO      | 7            |         |     |                                |                  |          |
| 1.1          | read 01 Words(4xxxx)     |              | 2722    |     |                                |                  |          |
| 1.2          | read U2 Words(4xxxx)     |              | 2742    |     |                                |                  |          |
| 1.3          | read 30 Words(4xxxx)     |              | 2783    |     |                                |                  |          |
| 1.4          | read 60 Words(4xxxx)     |              | 3384    |     |                                |                  |          |
| 1.5          | Set Single Word[U6H Com" |              | -       |     |                                |                  |          |
| 1.5          | Set Single Word(U6H Lom" |              | -       |     | 1                              |                  |          |
| 1.7          | write 01 words(4xxxx)    |              | -       |     |                                |                  |          |

4. 完成以上步骤后,即可进行编译保存,并下载到 PLC 中执行。可在变量表中进 行监视 ModbusRTU 从设备的数据,或修改 ModbusRTU 从设备的寄存器数据。

|     | Va  | r - [PN-INV   | /ERT(1) | @PROFINET-I    | O-TPS-Toshiba\ | SIMATIC 300(1) | CPU 315-2 PM |
|-----|-----|---------------|---------|----------------|----------------|----------------|--------------|
| S.  | T   | able Edit     | Insert  | PLC Variable   | e View Optio   | ns Window      | Help         |
| -14 | a l | 0 🛩 🖬         |         | 🎯 🚱 🗤          |                |                |              |
|     | 1   | Address       | Symbol  | Display format | Status value   | Modify value   |              |
| 1   |     | // No. 1 inve | ert     |                |                |                |              |
| 2   |     | PIW 400       |         | HEX            | W#16#0000      |                |              |
| 3   |     | PIW 402       |         | HEX            | W#16#0000      |                |              |
| 4   |     | PIW 404       |         | HEX            | W#16#0004      |                |              |
| 5   |     | PQW 400       |         | HEX            | <b>₿4</b> (    | W#16#0000      |              |
| 6   |     | PQW 402       |         | DEC            | <b>¢⊄</b>      | 1000           |              |
| 7   |     | // No. 2 inve | ert     |                |                |                |              |
| 8   |     | PIW 406       |         | HEX            | W#16#1111      |                |              |
| 9   |     | PIW 408       |         | HEX            | W#16#2222      |                |              |
| 10  |     | PIW 410       |         | HEX            | W#16#3333      |                | ]            |
| 11  |     | PQW 404       |         | HEX            | <b>¢€</b>      | W#16#0001      |              |
| 12  |     | PQW 406       |         | DEC            | <b>₿4</b> (    | 2000           |              |
| 13  |     |               |         |                |                |                |              |
|     |     |               |         |                |                |                |              |

任何问题,可随时与我们公司联系!